## Student Schedule Planner

| 1 Log Into goNSU<br>Go to https://go.nsuok.edu/<br>Log In                                                                                                    | 2 Within goNSU<br>Click Schedule Planner                                                                                                    |
|----------------------------------------------------------------------------------------------------|----------------------------------------------------------------------------------------------------|
| INORTHEASTERN STATE UNIVERSITY<br>BONSU<br>goNSU Login<br>NSU <u>U</u> sername:<br>NSU <u>Password</u> :<br>Forqot password?<br>Retrieve username.<br>LOGIN clear | Registration Information   Registration Status   Look Up Classes   Add or Drop Classes   Add or Drop Classes   Concise Student Schedule   View Transcript   Degree Audit   Midterm Grades   Final Grades   View Application to Graduate   Schedule Planner |

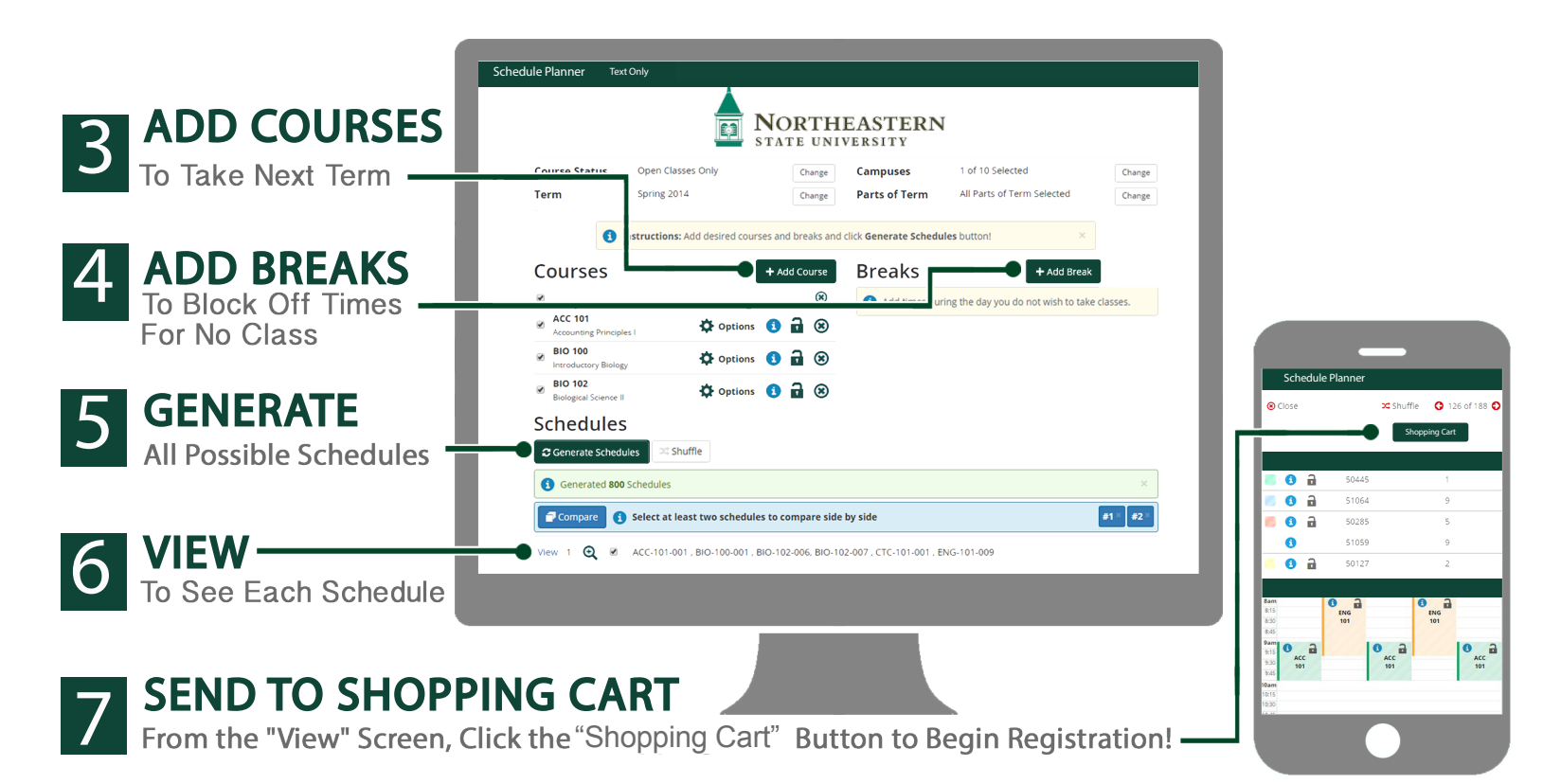